## ● クラブ公式 「譲渡・リセール」 サービス●

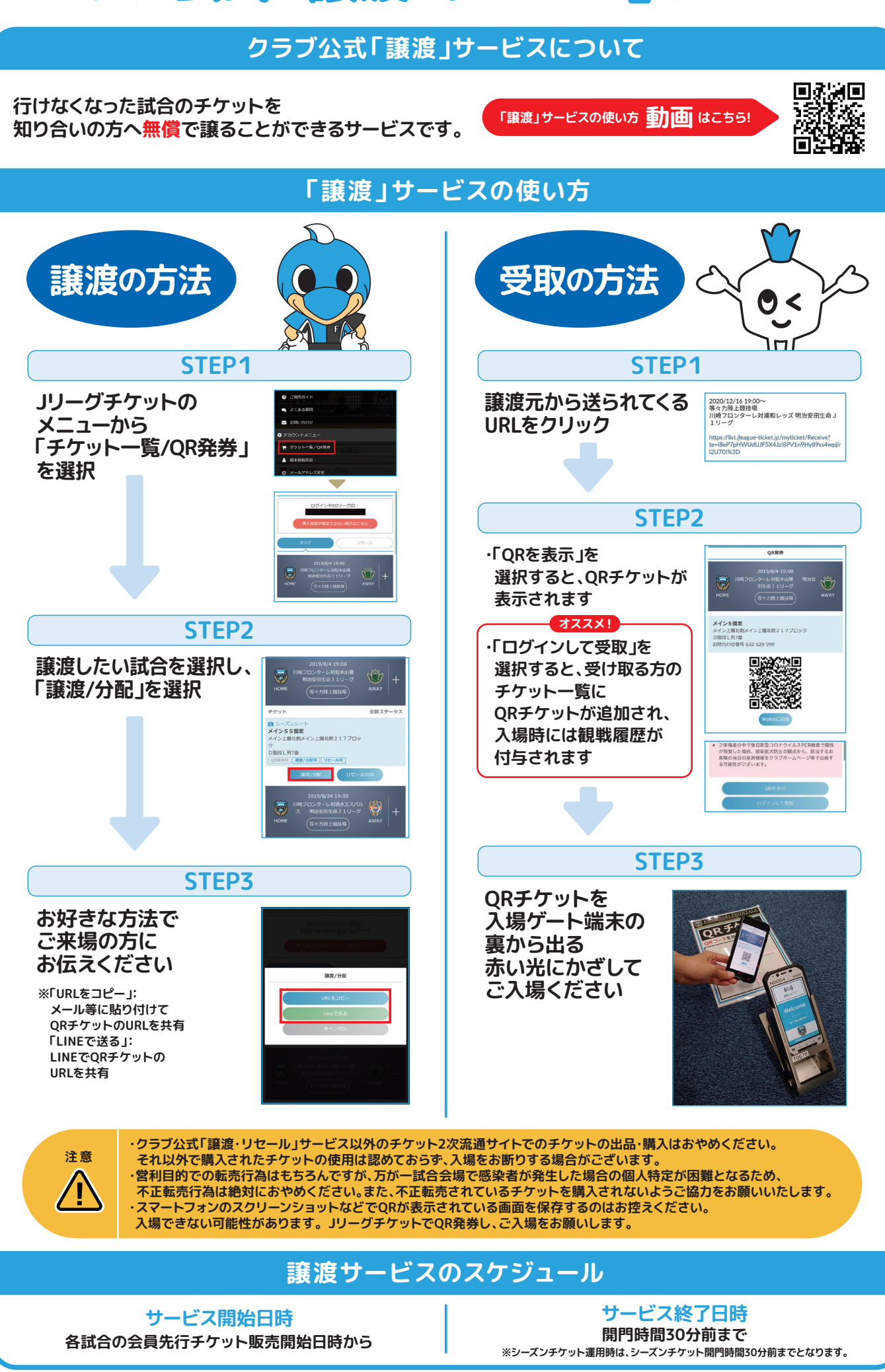

## クラブ公式「リセール」サービスについて 行けなくなった試合のチケットを 「リセール」サービスの使い方 動画 はこちら! 他の方へ有償で出品できるサービスです。 「リセール」サービスの使い方 出品者 購入者 00 ※JリーグIDの取得が必要。 STEP1 STEP1 Jリーグチケットの Jリーグチケットの 「試合一覧」から メニューから X 行きたい試合を選択 「チケット一覧/QR発券」 を選択 vs 📚 STEP2 8+282886 C STEP2 席種一覧から 🦁 🕺 -「リセールへ」を選択 リセールしたい 8289 828 CM CM CM 試合を選択し、 0 \*\*E2R 「リセール出品」を選択 Score 12 12 STEP3 80000R リセール席種一覧から 「席種」を選択 STEP3 良し列7曲 販売金額を設定し、 **STEP4** ##/98 Ut-185 入金先の口座情報を登録 aRT6 -希望のチケットを選択 指定席の場合は 山口中 **山山工** 座席番号を確認 ・リセール成立時は、 3,000 3,000 ≷ **3500** 取引完了メールが届きます 購入完了 AT X1 3.500 ・リセール不成立時は、 自動でチケットが戻ってきます 3.600 出品完了後 購入完了後 成立▶入金 QR発券 リヤールに リビールに 出品している チケットは リセールされた試合の 「チケット一覧/QR発券」に 購入したチケットが表示されます 終了後2週間を目安に 表示されます チケットを選択して「QR発券」をクリックすると ご登録された口座に ORが表示されます お振込させていただきます ンSS損度 ORチケットの使用 リセールを 成立前 取り消しされる際 ORチケットを入場ゲート端末の裏から出る赤い光に ちらのボタンを 甲してください 取り消しをされれば かざしてご入場ください ご自身で活用いただけます 入金方法(出品者) 決済方法(購入者) 銀行口座入金 クレジットカードのみ ※リセールが成立した際の出品者への入金額は、出品価格から リセール申込手数料(出品価格の10%)と送金事務手数料(300円+税)を引いた価格となります。 ※リセール購入手数料(税別100円/件)が別途かかります。 リセールサービスのスケジュール サービス開始日時 各試合の一般販売日から 開時間30分前まで サービス終了日時 ※シーズンチケット運用時は、シーズンチケット開門時間 30分前までとなります。 ※後援会先行販売期間はご利用いただけません。 ※各試合の日程やチケット発売日時については、川崎フロンターレHPをご確認ください。※サービス終了日時までにリセール成立しなかった際は、チケットの使用権利は出品者に戻ります。